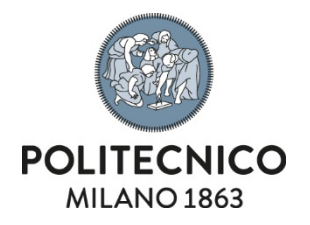

## **Adobe Creative Cloud**

Personal PC NAMED licence activation instructions

The information contained in this document is confidential and cannot be disclosed.

| Document type                                                               | Code | Ver. | Issued on        | Confidentiality |
|-----------------------------------------------------------------------------|------|------|------------------|-----------------|
| Installation instructions                                                   |      | 1.0  | 29 November 2022 | confidential    |
| Relevant service Desktop as a service, personal and team productivity tools |      |      |                  |                 |

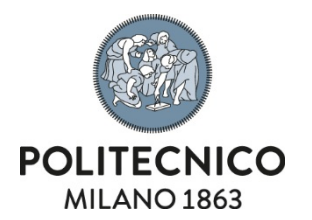

## **Download**

1) Go to the page <a href="https://creativecloud.adobe.com/apps/all/desktop">https://creativecloud.adobe.com/apps/all/desktop</a> and log in as shown below:

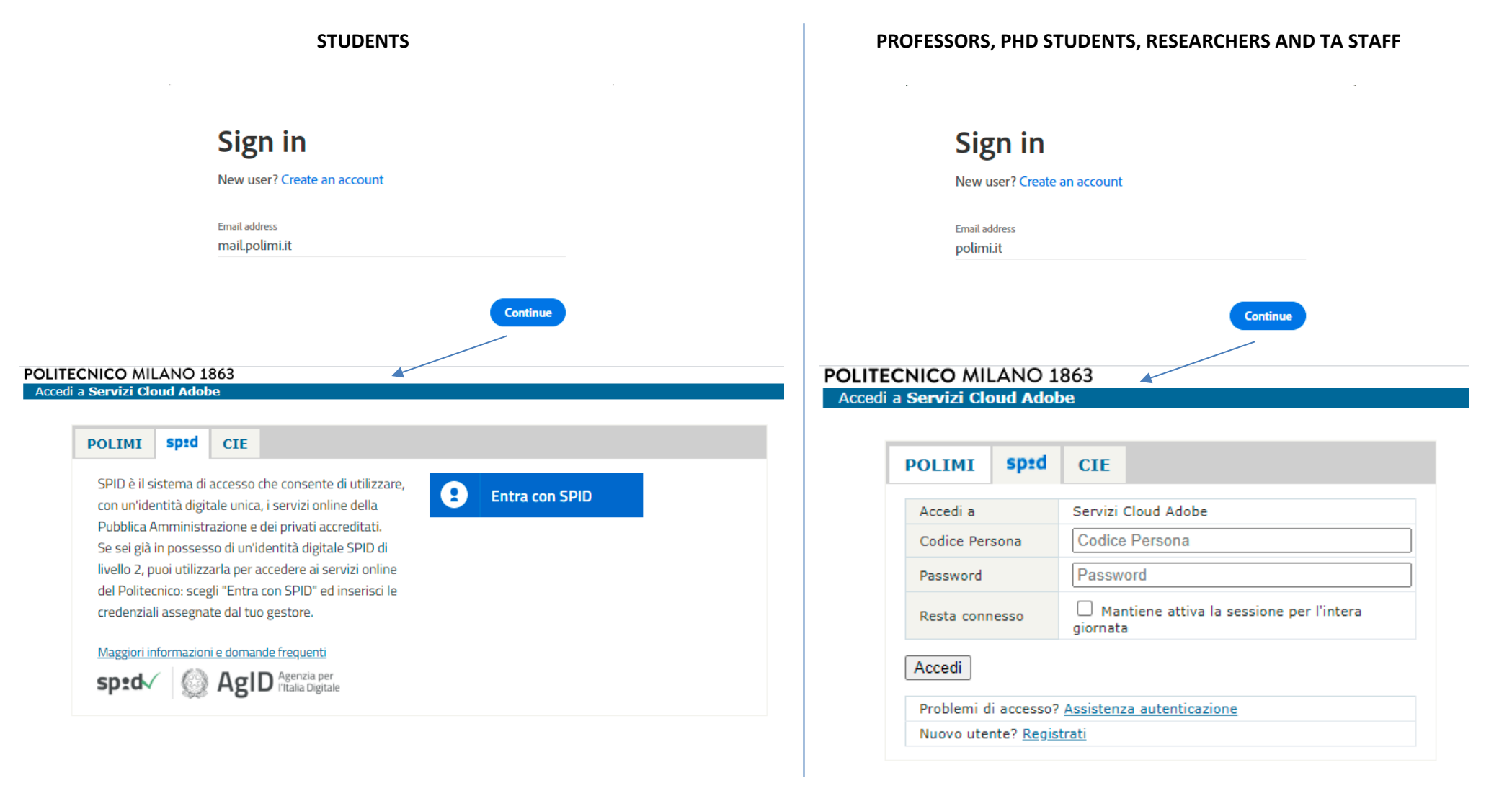

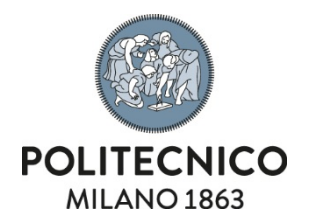

## 2) After authentication you will be redirected to the following page where you can download the setup of the Adobe Creative Cloud Desktop App:

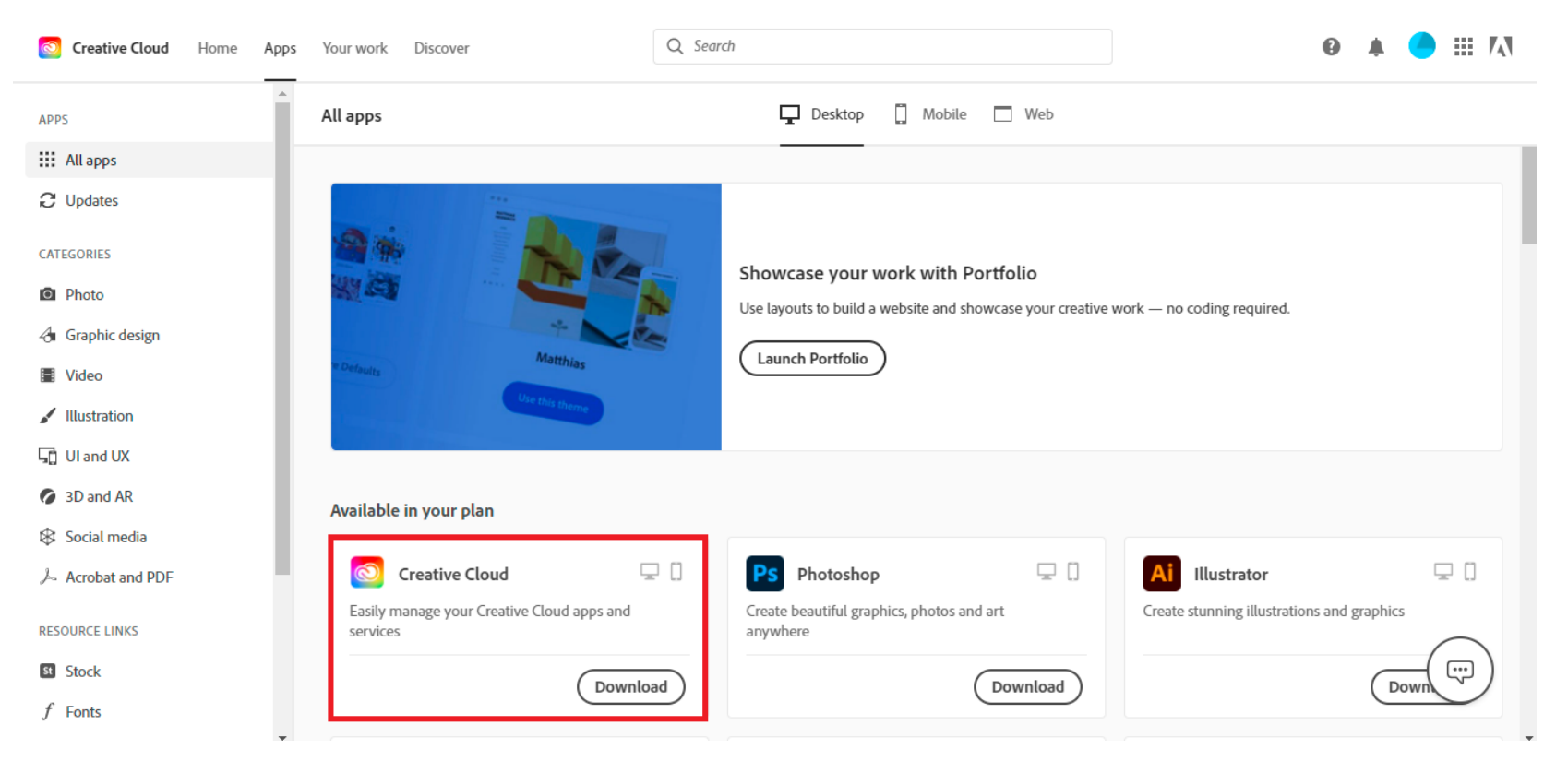

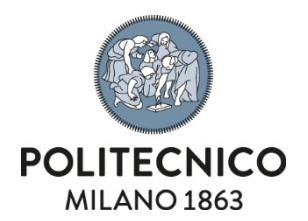

## Installation

1) After the download, start the setup and wait for the installation to finish

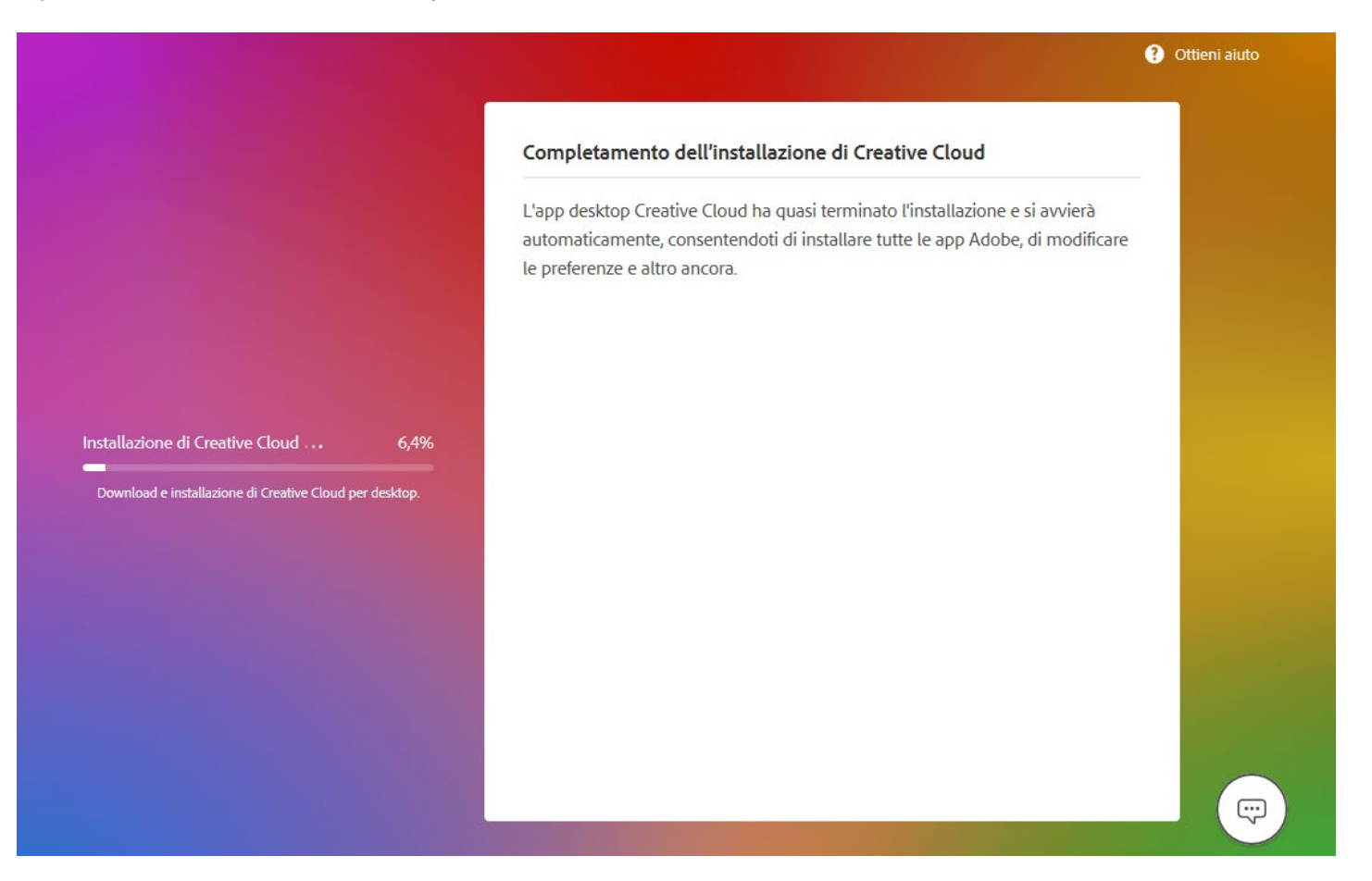